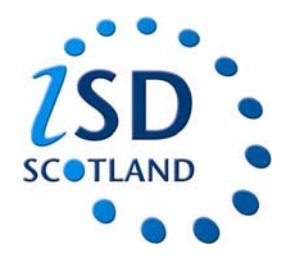

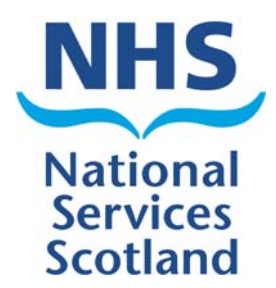

## How to complete a Co-ordinators Form on eSASM

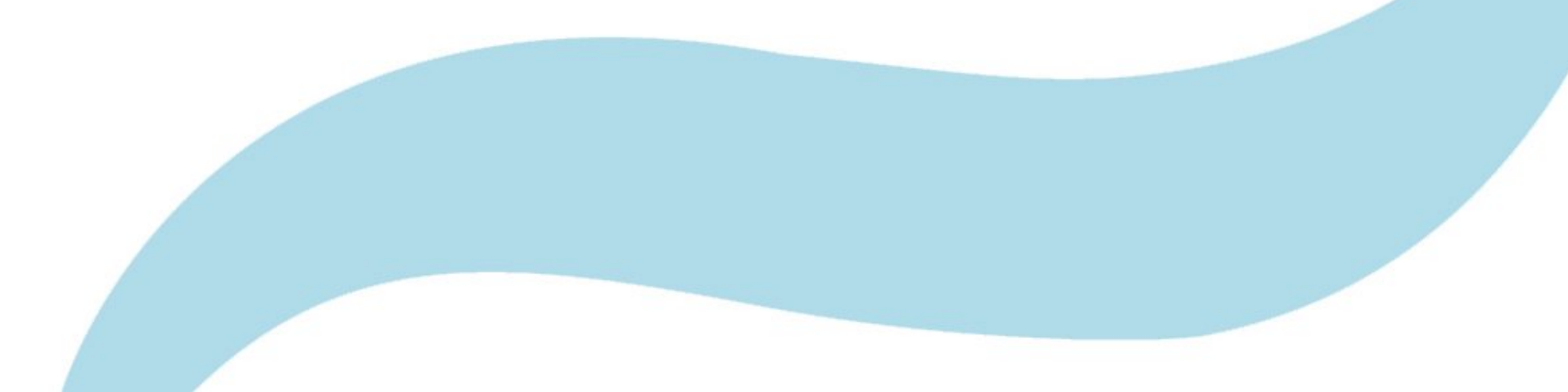

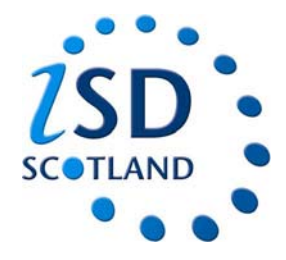

## **Accessing eSASM**

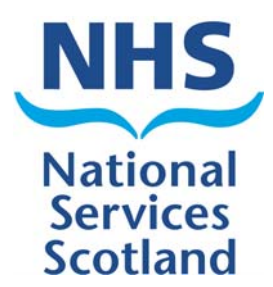

•Each clinician will have been allocated their own unique username and password.

•On the login screen enter your username and password and click "login".

| User:              | Yersion: | LDAP: oastoid-a.nhsnss.net | Database: |    |                  |
|--------------------|----------|----------------------------|-----------|----|------------------|
| Login              |          |                            |           | ê. | © ISD - SiG 2009 |
| Username           |          |                            |           |    |                  |
| Password           | Login    |                            |           |    |                  |
| forgotten password |          |                            |           |    |                  |
|                    |          |                            |           |    |                  |
|                    |          |                            |           |    |                  |
|                    |          |                            |           |    |                  |
|                    |          |                            |           |    |                  |
|                    |          |                            |           |    |                  |
|                    |          |                            |           |    |                  |
|                    |          |                            |           |    |                  |
|                    |          |                            |           |    |                  |
|                    |          |                            |           |    |                  |
|                    |          |                            |           |    |                  |
|                    |          |                            |           |    |                  |
|                    |          |                            |           |    |                  |
|                    |          |                            |           |    |                  |
|                    |          |                            |           |    |                  |
|                    |          |                            |           |    |                  |
|                    |          |                            |           |    |                  |

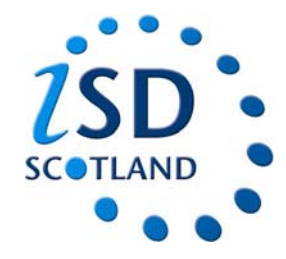

## **Checking your allocated studies**

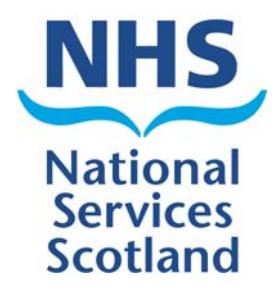

## 1. Click on my studies

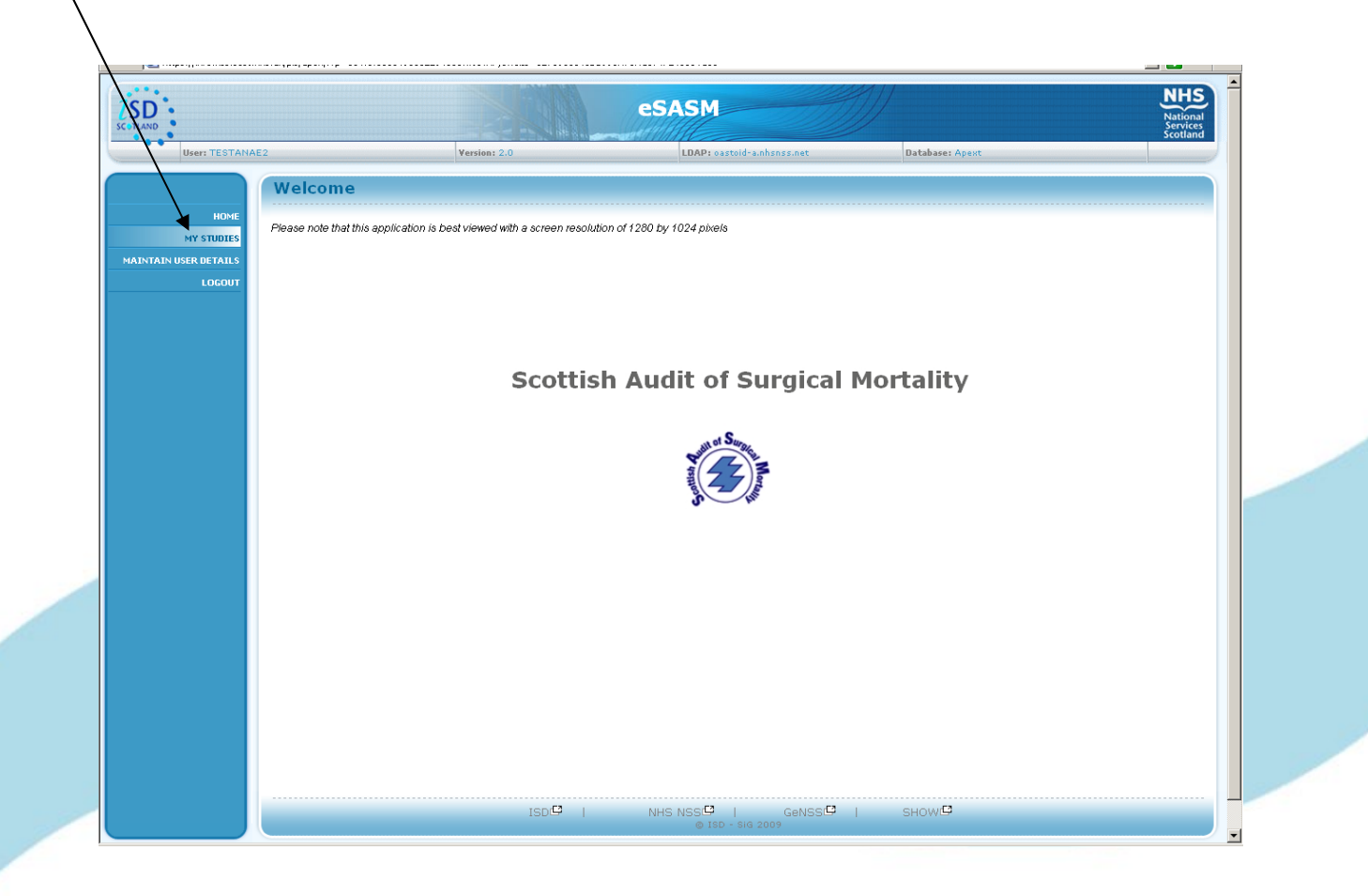

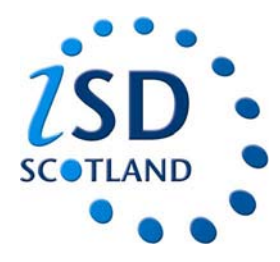

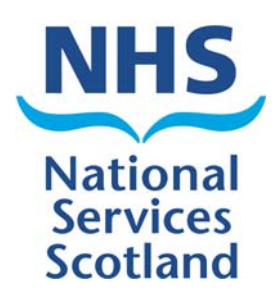

2. The page below will appear.

•On the left hand side you will have any studies that your were the responsible consultant for •On the right hand side you will have any active co-ordinator's assessments you have been allocated.

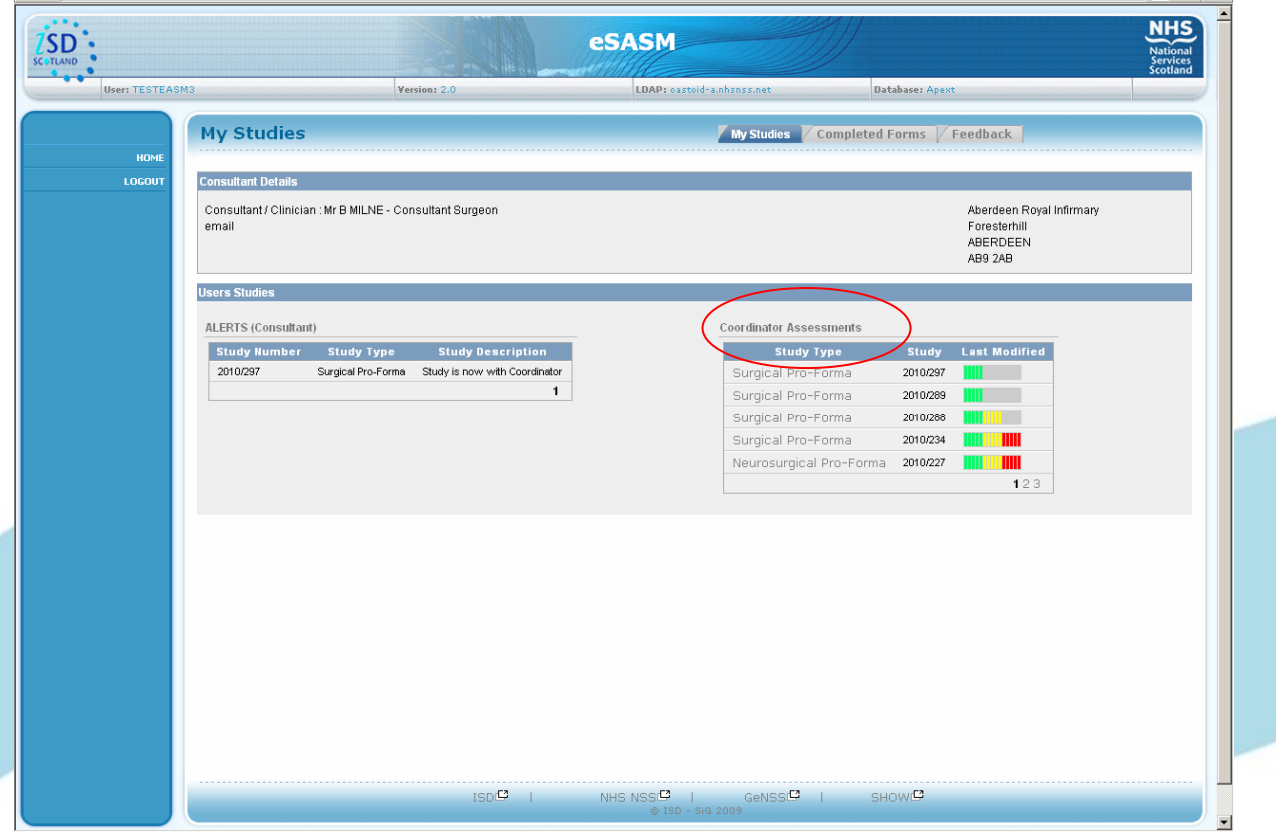

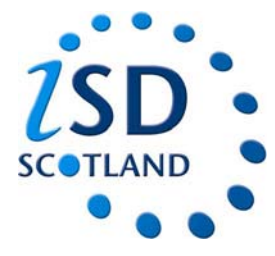

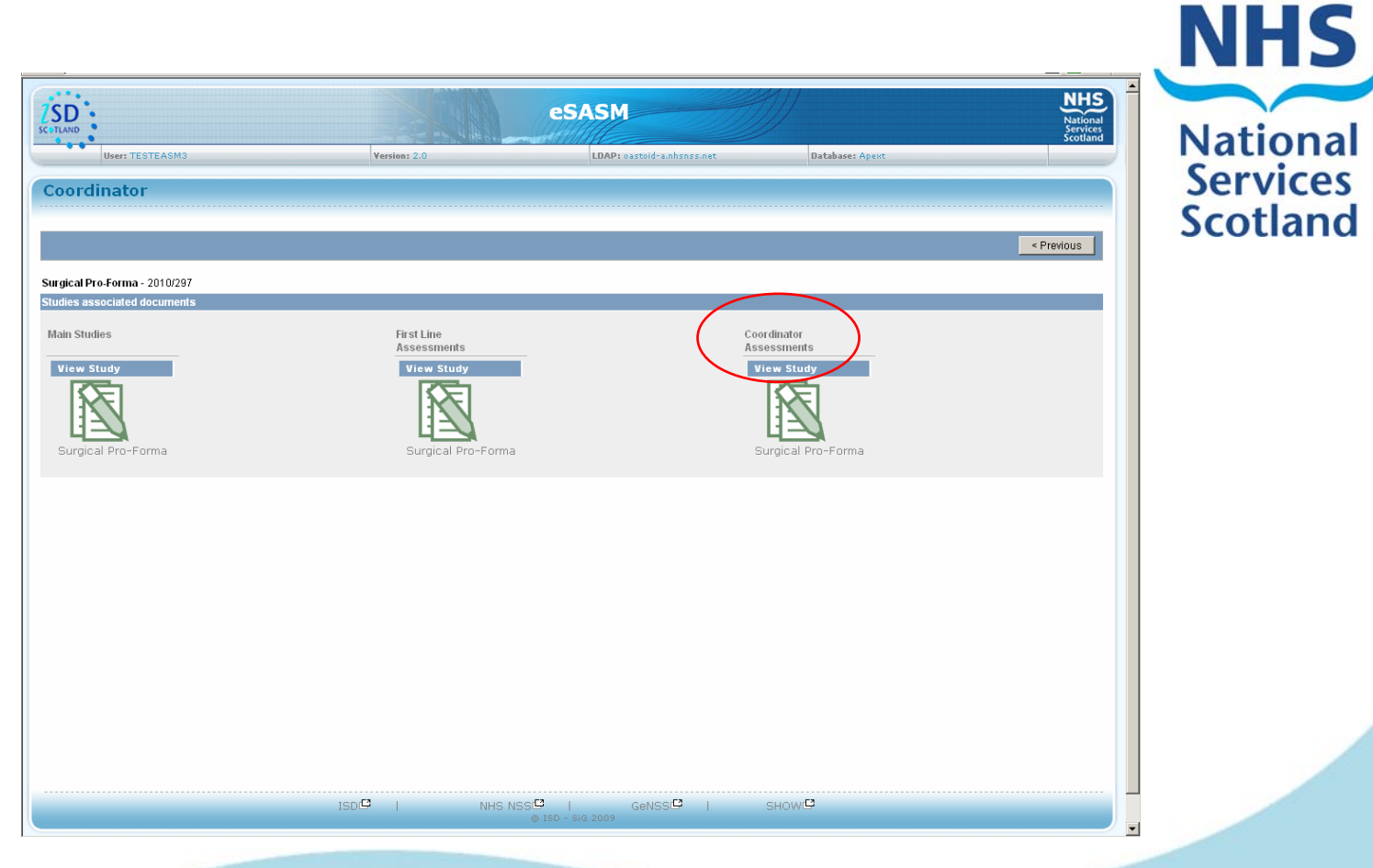

3. Click on the relevant study and the page above will appear.

4. You will be able to see the original forms, the 1<sup>st</sup> line assessment and there Will be a co-ordinator's assessment form that you can complete.

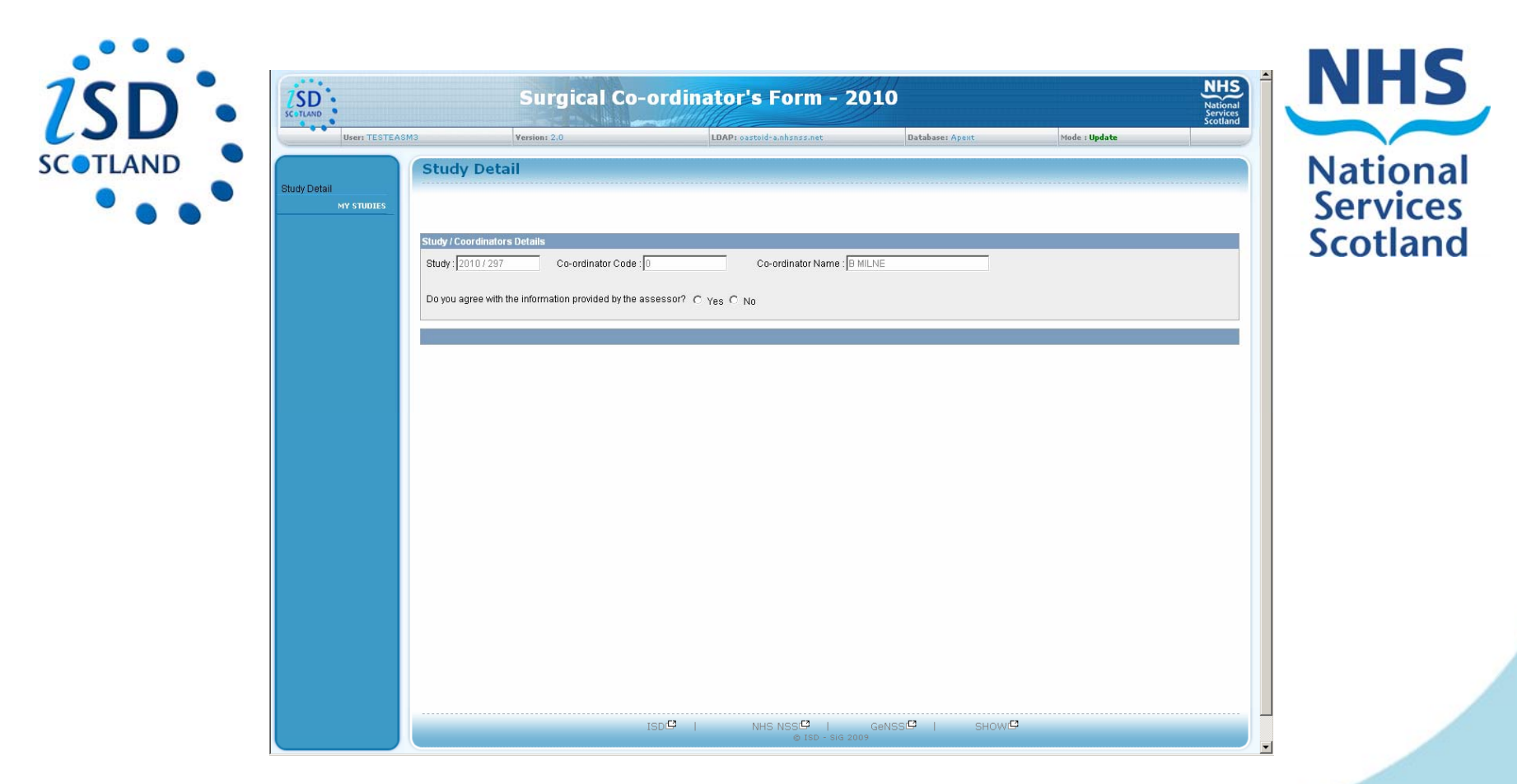

5. Co-ordinator's should carefully read all the forms associated with the study and the assessments before completing the co-ordinators assessment form.

6. The assessment form differs from the old paper version. Above is an example of what appears as the co-ordinators assessment form.

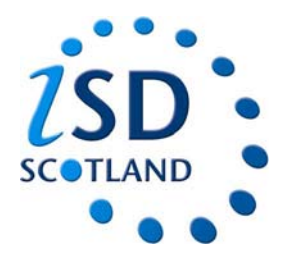

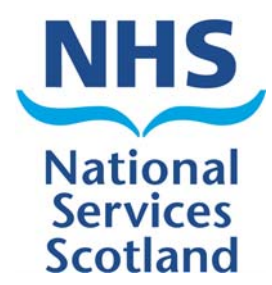

7. The question asks the co-ordinator if they agree with the 1<sup>st</sup> line assessment.

If you choose "Yes" then that is the form completed and you simply have to click "commit".

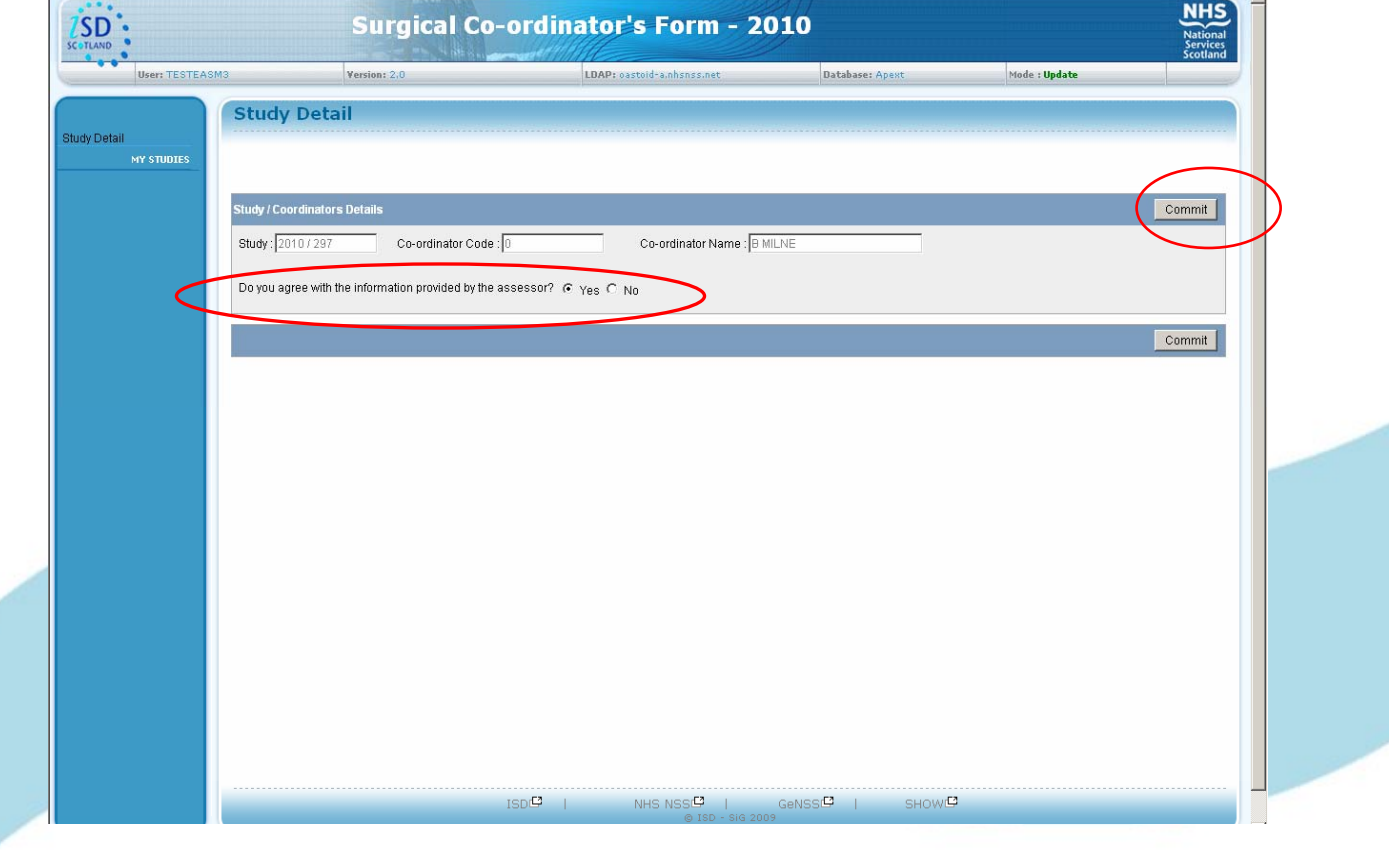

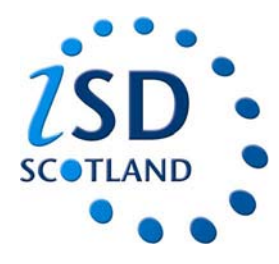

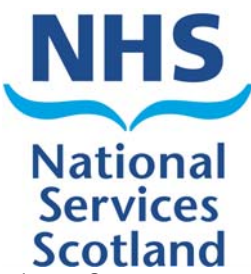

8. If you choose "no" you don't agree with the 1<sup>st</sup> line assessment then the form opens up for a more detailed co-ordinators assessment, which has 2 pages and allows for clinical codes and ACON codes to be entered.

|                                                                                                    | Version: 2.0                                                                                                    | LDAP: oastoid-a.nhsnss.net                                                                                                    | Database: Apext                                                                                              | Mode : Update                        |              |
|----------------------------------------------------------------------------------------------------|----------------------------------------------------------------------------------------------------|----------------------------------------------------------------------------------------------------|----------------------------------------------------------------------------------------------------|--------------------------------------|--------------|
|                                                                                                    |                                                                                                    |                                                                                                    |                                                                                                    |                                      |              |
| St                                                                                                    | udy Detail                                                                                                    |                                                                                                    |                                                                                                    |                                      |              |
|                                                                                                    |                                                                                                    |                                                                                                    |                                                                                                    |                                      |              |
| UDIES                                                                                                    |                                                                                                    |                                                                                                    |                                                                                                    |                                      |              |
| PAGE 2                                                                                                    |                                                                                                    |                                                                                                    |                                                                                                    |                                      |              |
| Stud                                                                                                    | ly / Coordinators Details                                                                                                    |                                                                                                    |                                                                                                    | Next > Sa                            | ave As Draft |
| Phy                                                                                                    | du: 2010 / 207                                                                                                    | e : O Co ordinator Name : 🛛 k                                                                                                    | ALL NE                                                                                                    |                                      |              |
| 310                                                                                                    | uy.120107237                                                                                                    |                                                                                                    | ILINE                                                                                                    |                                      |              |
| Do                                                                                                    | you agree with the information provided by the                                                                                                    | P 355855017 C Voc C No                                                                                                    |                                                                                                    |                                      |              |
| 50                                                                                                    | jod agree mar die mierinalien prended by die                                                                                                    | C ACCESCION A THES TO THE                                                                                                    |                                                                                                    |                                      |              |
|                                                                                                    |                                                                                                    |                                                                                                    |                                                                                                    |                                      |              |
| Dee                                                                                                    | cription of change made to approximite form                                                                                                    |                                                                                                    |                                                                                                    |                                      |              |
| Des                                                                                                    | cription of change made to assessor s form                                                                                                    |                                                                                                    |                                                                                                    |                                      |              |
| Ca                                                                                                    | ase note review changed to area of concern fo                                                                                                    | or consideration 🛛 🗖 Yes                                                                                                    |                                                                                                    |                                      |              |
| Ca                                                                                                    | ase note review changed to no areas of conce                                                                                                    | ern or consideration 🥅 Yes                                                                                                    |                                                                                                    |                                      |              |
| Ar                                                                                                    | ea of concern or for consideration changed to                                                                                                    | o case note review 🛛 🖂 Yes                                                                                                    |                                                                                                    |                                      |              |
|                                                                                                    | an of concorp or for consideration changed to                                                                                                    | and a second second s                                                                                                    |                                                                                                    |                                      |              |
| Ar                                                                                                    | ea or concern or for consideration changed to                                                                                                    | no comments                                                                                                    |                                                                                                    |                                      |              |
| Ar                                                                                                    | ea or concern or for consideration changed to                                                                                                    | no comments 🗌 Yes                                                                                                    |                                                                                                    |                                      |              |
| 2                                                                                                    |                                                                                                    | no comments L Yes                                                                                                    |                                                                                                    |                                      |              |
| 2<br>Rez                                                                                                   | as or concern of for consideration changed to                                                                                                    | comments:                                                                                                    |                                                                                                    |                                      |              |
| 2<br>Rez                                                                                                   | as on concern or non-consideration changed to                                                                                                    | comments:                                                                                                    |                                                                                                    | A V                                  |              |
| 2<br>Rec<br>0 o                                                                                            | ison for modifying the first line assessor's c                                                                                                    | comments:                                                                                                    |                                                                                                    | A Y                                  |              |
| 2<br>Rez<br>0 o                                                                                            | a of concern of for consideration charged to<br>ison for modifying the first line assessor's c<br>f 4000                                                                                                    | comments:                                                                                                    |                                                                                                    | <u>×</u> y                           |              |
| Ar<br>Rea<br>0 o                                                                                           | son for modifying the first line assessor's c                                                                                                    | comments:                                                                                                    |                                                                                                    | A V                                  |              |
| 2<br>Red<br>0 o<br>3<br>What                                                                               | ison for modifying the first line assessor's c<br>f 4000<br>ich statement best describes the <i>managem</i>                                                                                                    | comments:                                                                                                    |                                                                                                    | A N                                  |              |
| 2<br>Rei<br>0 o<br>Viti                                                                                    | ison for modifying the first line assessor's o<br>f 4000<br>ich statement best describes the managem<br>(An area of concern is where the assesson<br>attention to areas of care that heysho believe                                                                                                    | no comments Lives comments: nentof this case? r believes that areas of care should have been better.                                                                                                    | An area for consideration is where t                                                                         | n y                                  | lician's     |
| 2<br>Rec<br>0 o<br>3<br>Wh                                                                                 | ison for modifying the first line assessor's o<br>f 4000<br>ich statement best describes the <i>managem</i><br>(An area of concern is where the assesso<br>attention to areas of care that he/she believ                                                                                                    | no comments Lives comments: nentof this case? r believes that areas of care should have been better. res could have been improved, but recognises that it m                                                                                                    | An area for consideration is where t<br>ay be an area of debate).                                            | A y                                  | nician's     |
| 2<br>Rec<br>0 o<br>0<br>Wh                                                                                 | ison for modifying the first line assessor's of<br>r 4000<br>ich statement best describes the <i>managem</i><br>(An area of concern is where the assessor<br>attention to areas of care that he/she believ<br>There were no areas of concern or for consid                                                                                                    | no comments Lives comments: nent of this case? r believes that areas of care should have been better, res could have been improved, but recognises that it m ideration in the management of this patient                                                                                                    | <b>An area for consideration</b> is where t<br>ay be an area of debate).                                     | Ne assessor wishes to draw the clin  | nician's     |
| 2<br>Rec<br>0 o<br>3<br>Wh                                                                                 | ison for modifying the first line assessor's c<br>f 4000<br>(An area of concern is where the assessor<br>attention to areas of care that he/she believ<br>There were no areas of concern or for consil<br>There were areas for consideration but they                                                                                                    | comments:                                                                                                    | <b>An area for consideration</b> is where t<br>ay be an area of debate).                                     | he assessor wishes to draw the clir  | nician's     |
| ar<br>Rec<br>0 o<br>3<br>Wh                                                                                | ison for modifying the first line assessor's c<br>f 4000<br>(An area of concern is where the assessor<br>attention to areas of concern or for consid<br>There were no areas of concern or for consid<br>There were areas for consideration but they<br>There were areas of concern but they made                                                                                                    | no comments Lives comments:  ment of this case? In believes that areas of care should have been better, res could have been improved, but recognises that it m deration in the management of this patient made no difference to the eventual outcome no difference to the eventual outcome                                                                                                    | <b>An area for consideration</b> is where t<br>nay be an area of debate).                                    | he assessor wishes to draw the clir  | lician's     |
| Rec<br>0 o<br>0<br>0<br>0<br>0<br>0<br>0<br>0<br>0<br>0<br>0<br>0<br>0<br>0<br>0<br>0<br>0<br>0<br>0       | Ison for modifying the first line assessor's of 4000 for the second second seco | no comments                                                                                                    | <b>An area for consideration</b> is where t<br>ay be an area of debate).                                     | he assessor wishes to draw the clir  | lician's     |
| ar<br>Rec<br>Do<br>S<br>Wh                                                                                 | Ison for modifying the first line assessor's of 4000<br>ich statement best describes the managem<br>(An area of concern is where the assesson<br>attention to areas of concern or for considention to areas of concern or for considention to they<br>There were areas for concern which may have<br>There were areas of concern which may have<br>There were areas of concern which may have<br>There were areas of concern which cAUSEE                                                                                                    | I Yes comments comments commen | An area for consideration is where t<br>ay be an area of debate).<br>-ted to survive                         | the assessor wishes to draw the clin | nician's     |
| ar<br>Rei<br>0 o<br>0<br>Wh<br>C<br>C<br>C<br>C<br>C<br>C<br>C                                             | Ison for modifying the first line assessor's of 4000<br>ich statement best describes the managem (An area of concern is where the assessor attention to areas of care that he/she believe).<br>There were no areas of concern or for consideration but they there were areas for consideration but they there were areas of concern which may have there were areas of concern which CAUSEE ease specify ACONs on page 2 (code and te                                                                                                    | comments:  comments:  rent of this case?  res could have been better.  res could have been improved, but recognises that it re deration in the management of this patient made no difference to the eventual outcome no difference to the eventual outcome eventual outcome eventual dut one are in this patient seath D the death of this patient who would have been expect ext) in sections 5 and 6. If Clinical Event only, complete                                                                                                    | An area for consideration is where t<br>ay be an area of debate).<br>ted to survive<br>te section 4 below.   | he assessor wishes to draw the clir  | iician's     |
| Ar<br>Rei<br>0 o<br>0<br>0<br>0<br>0<br>0<br>0<br>0<br>0<br>0<br>0<br>0<br>0<br>0<br>0<br>0<br>0<br>0<br>0 | Ison for modifying the first line assessor's of<br>r 4000<br>Ich statement best describes the managem<br>(An area of concern is where the assessor<br>attention to areas of care that he/she believ<br>There were no areas of concern or for consil<br>There were areas for concern but they made<br>There were areas of concern which may have<br>There were areas of concern which CAUSEC<br>ease specify ACONs on page 2 (code and te                                                                                                    | comments:  comments:  reent of this case?  res could have been better, res could have been improved, but recognises that it m deration in the management of this patient made no difference to the eventual outcome no difference to the eventual outcome the contributed to this patients death D the death of this patient who would have been expect ext) in sections 5 and 6. If Clinical Event only, complete                                                                                                    | An area for consideration is where t<br>hay be an area of debate).<br>:ted to survive<br>te section 4 below. | he assessor wishes to draw the clir  | iician's     |

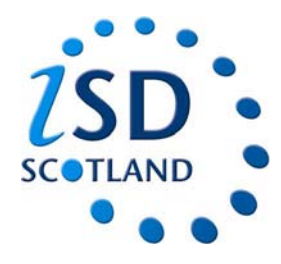

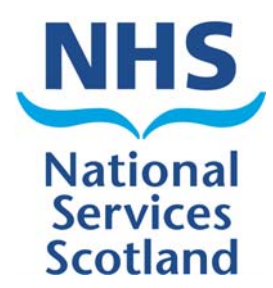

9. Co-ordintors now have to explain why they are changing the original assessment and what they are changing it to.

|               |                                                   |                                                       |                                        |                               | Scotland       | - |
|---------------|---------------------------------------------------|-------------------------------------------------------|----------------------------------------|-------------------------------|----------------|---|
| User: TESTEAS | M3 Version: 2,0                                   | LDAP: oastoid-a.nhsnss.net                            | Database: Apext                        | Mode : Update                 |                |   |
|               | Study Detail                                      |                                                       |                                        |                               |                |   |
| udv Detail    | ottay betan                                       |                                                       |                                        |                               |                |   |
| MY STUDIES    |                                                   |                                                       |                                        |                               |                |   |
| DACE 2        |                                                   |                                                       |                                        |                               |                |   |
|               | Study / Coordingtore Dotaile                      |                                                       |                                        | Norts                         | Rovo Ac Droft  |   |
|               | Study / Coordinators Details                      |                                                       |                                        | INCAL -                       | Save As Drait  |   |
|               | Study : 2010 / 297 Co-ordinator Code              | Co-ordinator Name :                                   | B MILNE                                |                               |                |   |
|               |                                                   |                                                       |                                        |                               |                |   |
|               | Do you agree with the information provided by the | assessor? C Yes 🕶 No                                  |                                        |                               |                |   |
|               |                                                   |                                                       |                                        |                               |                |   |
|               | 1                                                 |                                                       |                                        |                               |                |   |
|               | Description of change made to assessor's form     |                                                       |                                        |                               |                |   |
|               | Case note review changed to area of concern for   | r consideration r vos                                 |                                        |                               |                |   |
|               | Case note review changed to no areas of concer    | rn or consideration 🗖 🗸 👷                             |                                        |                               |                |   |
|               | Area of concern or for consideration changed to   | case note review TVes                                 |                                        |                               |                |   |
|               | Area of concern or for consideration changed to   | no comments Types                                     |                                        |                               |                |   |
|               |                                                   |                                                       |                                        |                               |                |   |
|               | 2                                                 |                                                       |                                        |                               |                |   |
|               | Reason for modifying the first line assessor's co | omments:                                              |                                        |                               |                |   |
|               |                                                   |                                                       |                                        | A                             |                |   |
|               | 0 of 4000                                         |                                                       |                                        |                               |                |   |
|               |                                                   |                                                       |                                        |                               |                |   |
|               | 3                                                 |                                                       |                                        |                               |                |   |
|               | Which statement best describes the management     | ent of this case?                                     |                                        |                               |                |   |
|               | (An area of concern is where the assessor         | believes that areas of care should have been bette    | er. An area for consideration is where | the assessor wishes to draw t | he clinician's |   |
|               | attention to areas of care that neishe believe    | es could have been improved, but recognises that i    | it may be an area of debate).          |                               |                |   |
|               | C There were no areas of concern or for consid    | feration in the management of this patient            |                                        |                               |                |   |
|               | C There were areas for consideration but they r   | made no difference to the eventual outcome            |                                        |                               |                |   |
|               | C There were areas of concern but they made r     | no difference to the eventual outcome                 |                                        |                               |                |   |
|               | C There were areas of concern which may have      | e contributed to this patients death                  |                                        |                               |                |   |
|               | C There were areas of concern which CAUSED        | ) the death of this patient who would have been exp   | pected to survive                      |                               |                |   |
|               | * Please specify ACONs on page 2 (code and tex    | xt) in sections 5 and 6. If Clinical Event only. comm | plete section 4 below.                 |                               |                |   |
|               |                                                   |                                                       |                                        |                               |                |   |
|               |                                                   |                                                       |                                        |                               |                |   |
|               | 4                                                 |                                                       |                                        |                               |                |   |

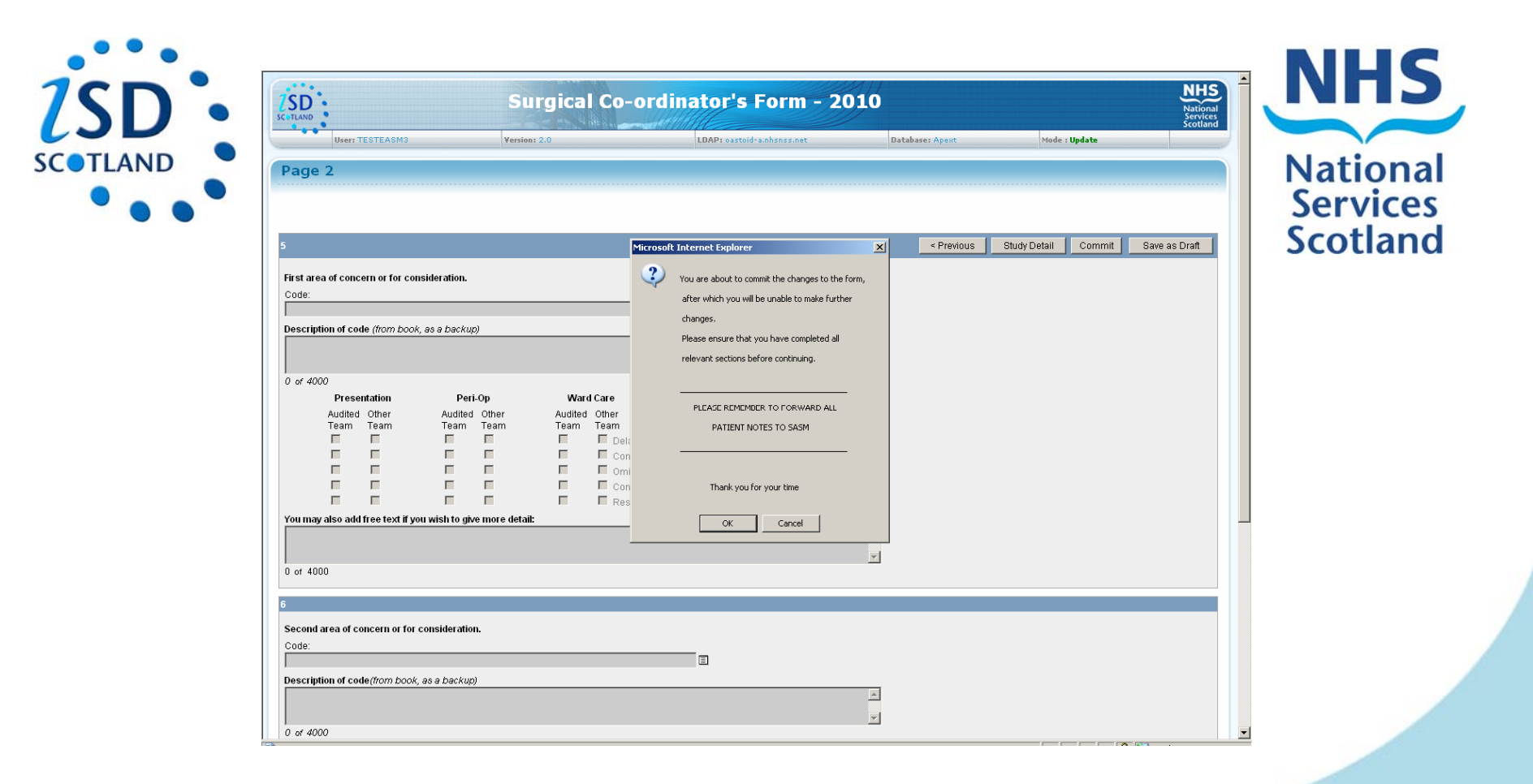

10. Once you have completed the assessment form then click "commit".

11. A warning box will appear to ensure this is what you want to do. If you want to submit the form to SASM click "OK" and that will be the assessment completed.

|             |                                                                                                    |                                                   | Nat                              |
|-------------|----------------------------------------------------------------------------------------------------|---------------------------------------------------|----------------------------------|
|             |                                                                                                    | eSASM                                             | National<br>Services<br>Scotland |
| User: TESTE | Wersion: 2.0                                                                                                    | LDAP: eastoid-anhsnss.met Database: Apext         |                                  |
| HOME        | Consultant Details                                                                                                    |                                                   |                                  |
|             | Consultant / Clinician : Mr B MILNE - Consultant Surgeon<br>email                                                                                                    | Aberdeen F<br>Foresterhill<br>ABERDEEL<br>AB9 2A8 | toyal Infirmary<br>N             |
|             | Users Studies                                                                                                    |                                                   |                                  |
|             | Study Type     Study Last Modified       Surgical Pro-Forma     2010/288     11       Surgical Pro-Forma     2010/284     111       Neurosurgical Pro-Forma     2010/224     111       Neurosurgical Pro-Forma     2010/224     111       Neurosurgical Pro-Forma     2010/227     111       Neurosurgical Pro-Forma     2010/227     111       Neurosurgical Pro-Forma     2010/227     111       Neurosurgical Pro-Forma     2010/237     111 |                                                   |                                  |
|             |                                                                                                    |                                                   |                                  |
|             |                                                                                                    |                                                   |                                  |

12. As the assessment is now complete, it will have been removed from your my studies page.